Commercial vehicles due to expire on December 31<sup>st</sup> can be renewed online at Mass.Gov/myRMV using the online bulk renewal process. This is the fastest and most efficient way to renew your bulk fleet registrations. Successful renewals will be processed immediately and mailed within 10 business days.

As of November 2019, the RMV updated how they organize commercial vehicles into fleets based on vehicle registration location. If you are a company that has one location, then all of the vehicles at this location will be considered a fleet by the RMV system. You will be able to use the RMV's online bulk renewal process to renew all of your vehicles during one online transaction. If you are a company that has more than one location and you use those multiple locations to register your vehicles, then the registered commercial vehicles at each location will be considered separate fleets by the RMV system. When you are renewing your vehicles online you can still use the bulk renewal process, but you will need to complete the renewal transaction for each fleet separately.

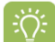

**One Fleet Bulk Renewal:** To begin the online bulk renewal process you will be prompted to enter your FEIN along with the registration number and plate type of one of the commercial vehicles in your fleet. The RMV system will then return a list of all the commercial vehicles associated with the registration address of the vehicle you originally entered.

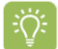

**Multiple Fleet Bulk Renewal:** If you have vehicles registered to more than one address you will need to complete the online bulk renewal process for each fleet. During each transaction you will be prompted to enter your FEIN along with the registration number and plate type of one of the commercial vehicles in the fleet you want to renew. The RMV system will then return a list of all the commercial vehicles associated with the registration address of the vehicle you entered.

Here are examples of the process for a company with one fleet and one with multiple fleets.

#### One Fleet Example:

ABC Trucking has registered all of their commercial vehicles to one location in North Quincy. All of these vehicles are grouped as a single fleet within the RMV system.

When ABC Trucking is renewing their commercial vehicle registrations, they can use the online renewal bulk process to renew their entire fleet during one transaction.

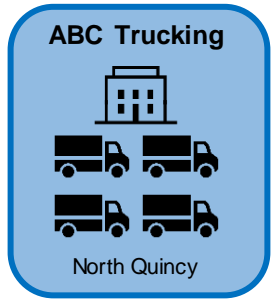

#### Multiple Fleets Example:

Trucks & Transports, LLC has registered some of their commercial vehicles to their location in Springfield and their remaining commercial vehicles to their location in Taunton. The RMV system has grouped these vehicles into two separate fleets based on their registration address. In this example, Trucks & Transports, LLC has one fleet at the Springfield location and one fleet at the Taunton location.

When Trucks & Transports, LLC is renewing their commercial vehicles, they will need to use the online renewal bulk process twice to renew each fleet during its own online transaction.

**Note:** The Application for Renewal (RMV-2) forms will be mailed to the vehicle's mailing address. This may be the same as the registration address or this could be a separate address. In this example, if the Springfield location is the mailing address for the company, then all of the RMV-2 forms will be sent to that location no matter which fleet location the vehicle is registered to in the RMV system.

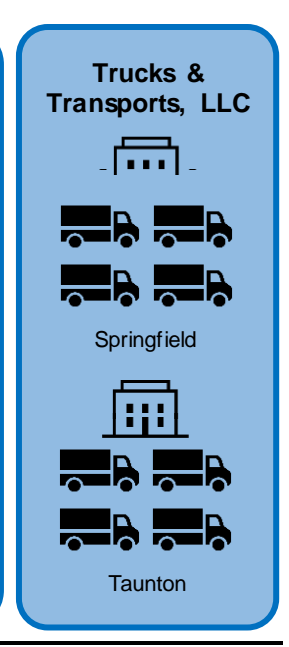

This job aid includes directions on how to renew your bulk fleet registrations for one or more fleets associated with your company.

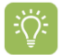

To complete the process online, the RMV also requires the current tax year **Form 2290/Schedule 1** to be submitted for vehicles that weigh 55,000 pounds or over. If you have not submitted this document prior to the online transaction, you can upload the document during the online renewal process. There may be a short delay in the process as the RMV reviews your documentation.

| <complex-block></complex-block>                                                                                                    |                      | r m V myRMV                                                                                                    |                                                                                                    | 0                                                                                                    |
|----------------------------------------------------------------------------------------------------|----------------------|----------------------------------------------------------------------------------------------------|----------------------------------------------------------------------------------------------------|----------------------------------------------------------------------------------------------------|
| <complex-block></complex-block>                                                                                                    |                      | Mass.gov                                                                                                    |                                                                                                    |                                                                                                    |
| <complex-block></complex-block>                                                                                                    |                      | MASS.GOV                                                                                                    | LOCATIONS                                                                                                    | REAL ID                                                                                                    |
| <complex-block></complex-block>                                                                                                    |                      |                                                                                                    |                                                                                                    |                                                                                                    |
| <complex-block></complex-block>                                                                                                    |                      | <b>Q</b> What would you like to do?                                                                                                    |                                                                                                    |                                                                                                    |
| Make or Cancel a Reservation       Access My Profile       Business Services         Professional License       Renew My Registration       Renew My Driver's License                                                                                                    |                      | myRMV Online Servi                                                                                                    | ce Center                                                                                                    |                                                                                                    |
| Professional License   Renew My Registration   Renew My Driver's License   Chaster of Branch (MVDD/VVY)   Reguired   Required   Required   List Four of SNN   Required   Required <td< td=""><td></td><td>Make or Cancel a Reservatio</td><td>n Access My Profile</td><td>Business Services</td></td<> |                      | Make or Cancel a Reservatio                                                                                                    | n Access My Profile                                                                                                    | Business Services                                                                                                    |
| Cick the Continue as a business hyperlink.                                                                                                    |                      | Professional Licenses                                                                                                    | Renew My Registration                                                                                                    | Renew My Driver's License                                                                                                    |
| ) a view the Treneneetien Infermentien on the severe then slipt the Next butter                                                                                                    | Verifie<br>MA<br>Com | SSACHUSETTS<br>UICENSE<br>UICENSE<br>UI | Date of Birth (MM/DD/YYY)<br>Required<br>Last Name<br>Required<br>Continue as a guest individual plate number and typ<br>Continue as a guest individual plate number and typ<br>Continue as a business<br>I have a Massachusetts License, Permit or Identification<br>I don't have my Massachusetts License, Permit or Identification<br>I don't have a Social Security Number | License, Permit or ID Number<br>Required<br>Last Four of SSN<br>re required<br>on Number<br>ntification Number                            |
|                                                                                                    | Registra<br>Get R    | tion Renewal Transaction Inform<br>leady This transaction will guide<br>The questionnaire will det<br>Center. If you do need to y                                                                                                    | nation<br>you through the Registration Renewal process.<br>rmine if you can complete your Registration Renewal online o<br>sit a service center, It will help you complete the application fo                                                                                                    | r if you need to visit a Registry of Motor Vehicles (RMV) Full Serv<br>rm and create a list of required documents that you will need to b |

4

-Ö:

Enter the vehicle's **Registration Number**, **Plate Type** and your **FEIN** (Federal Employer Identification Number), then click the **Next** button.

| Registration Renewal | Registration Information                                                                                                    |                                                                                                    |                       |                 |
|----------------------|----------------------------------------------------------------------------------------------------|----------------------------------------------------------------------------------------------------|-----------------------|-----------------|
| Get Ready            | CERTIFICATE OF REGISTRA                                                                                                    | RMV Division                                                                                                    | Registration Number * |                 |
| Enter Plate Info     | RCM_VM_RCMTATIN VARUE<br>RCMTATIN VARUE<br>RCMTATIN<br>RCMTATIN VARUE<br>RCMTATIN VARUE<br>RCMTATIN VARU | 07 2019 402920401310101                                                                                                    | Required              |                 |
|                      | Bits         Bits         Bits         Bits         Bits           2017         TOYT         COROL         Bits         BLUE           PRESEDENTRY         DERMEY         DERMEY         DERMEY           WEPD1009TEST0200         RELLANCE INSURANCE         EE009662                                                                                                    | No code atilisad official<br>algorithms of flogible at<br>Antonicas Point<br>Antonicas Point<br>Antonicas | Plate Type *          | Required        |
|                      |                                                                                                    | Gamers. Toppe                                                                                                    | Required              | Format: ??????? |
|                      | QAHBCAEBFCI, QAHBCAEBFCI<br>ONE FIRST STREET<br>CAMBRIDGE, MA 02141                                                                                                    | PEED  SOGSTRATION 25.00 TILLE 0.00 MEGAL PLATES 0.00 MEGAL PLATES                                                                                                    | FEIN *                |                 |
|                      |                                                                                                    | TOTAL 25.00                                                                                                    | Required              |                 |
|                      | MASSACHUSETTS DEPARTMENT OF TRANSPORTATIN<br>REGISTRY OF MOTOR VEHICLES DIVISION                                                                                                    | ON                                                                                                    |                       |                 |

#### Review the My Vehicles screen.

- To renew <u>ALL</u> of the vehicles, click the **Select All** hyperlink then click the **Next** button.
- To renew <u>SOME</u> of the vehicles, click the **Renew** button next to each vehicle being renewed then click the **Next** button.
- **Tip:** To see the entire list of available vehicles, scroll down the screen and use the **Page Arrows** at the top right of the screen to see additional pages. You can also click on the **"Page 1 of"** hyperlink to navigate to a specific page in the list. The commercial vehicle you entered in the previous step will be at the top of the list. The rest of the list will include all of the other vehicles within this fleet that are eligible for renewal.

**Reminder:** The RMV classifies a fleet as all the vehicles registered to the same address. If your company has more than one location and you have vehicles registered to those multiple locations then you will have multiple fleets within the RMV system.

If you do not see one of your vehicles in the current list, it may mean that it is part of another fleet. After completing this bulk renewal transaction, start the transaction again by searching for the vehicle you did not see. It will pull up that vehicle and any of the other eligible vehicles in that associated fleet.

| Registration Renewa                                                 | Use the <b>Page Arrow</b><br>to review the list of a                   | <b>s</b> and the " <b>Page 1</b> of available vehicles for | of" hyperlink<br>or renewal.                             | Deselect All 💙 Page 1 of 2 义 |
|---------------------------------------------------------------------|------------------------------------------------------------------------|------------------------------------------------------------|----------------------------------------------------------|------------------------------|
| Get Ready<br>Enter Plate Info<br>Vehicles                           | 2007 GMC G33903<br>Registration: IABC123<br>Color                      | Expires On: 12/31/2021<br>Number of Seats                  | VIN: 1GDJG31U97 <sub>123456</sub><br>Weight In Ibs       | Renew                        |
| The vehicle<br>you searched<br>for during the<br>previous step.     | VELLOW 2006 FORD F31N Registration: IDEF456                            | <ul> <li>O</li> <li>Expires On: 12/31/2021</li> </ul>      | 12.000                                                   |                              |
|                                                                     | Color<br>YELLOW                                                        | Number of Seats<br>0                                       | Weight In Ibs<br>11,000                                  | Renew                        |
| Other vehicles in<br>the same fleet<br>that can be bulk<br>renewed. | 2006 FORD F350<br>Registration: I <sub>GHH123</sub><br>Color<br>YELLOW | Expires On: 12/31/2021<br>Number of Seats<br>O             | VIN: 1FTWF31576 <u>123456</u><br>Weight In Ibs<br>11,000 | Renew                        |
| Cancel                                                              |                                                                        | •                                                          |                                                          | < Previous Next >            |

# **Mathe Service And Service And**

#### Form 2290 / Schedule 1

To complete this online bulk renewal process, the RMV requires the current tax year **Form 2290 / Schedule 1** for vehicles that weigh 55,000 pounds or over.

- If this document is required for your commercial vehicles and you have not submitted it
  prior to the online transaction, you can upload it at this point in the process. At the end
  of this transaction, you will not be asked for payment information. Instead, the RMV will
  review your application and will email you within 5-7 days to inform you whether your
  application was successful or not. This email will include instructions on how to
  complete your renewal transaction.
- If you do not need to submit this document, you will not see this screen during the online transaction. Proceed to **Step 6**.

**Tip:** If only some of your vehicles in this fleet require Form 2290, you can decide to bulk renew this fleet using two separate transactions to speed up the renewal process for those vehicles that don't require Form 2290.

In the first transaction you would select only the vehicles that don't require Form 2290. After completing that transaction and paying for those renewals, you can then begin a second transaction where you would enter and select the vehicles that require Form 2290.

**Tip:** If your company has a large number of vehicles listed on your Form 2290, please put a check mark next to the VINs of the vehicles you are renewing today before uploading the document. This will expedite the review process.

Click the **Attach IRS Form 2290** button. In the pop-up window select **Choose File.** Browse your computer to select and attach your **IRS Form 2290**, then click the **OK** button.

| Registration Renewal                                                             |                                                                                                    |                                                                                                    |                                                               |               |
|----------------------------------------------------------------------------------|----------------------------------------------------------------------------------------------------|----------------------------------------------------------------------------------------------------|---------------------------------------------------------------|---------------|
|                                                                                  |                                                                                                    |                                                                                                    | Select a file to attach                                       | ×             |
| Registration Renewal<br>Get Ready<br>Enter Plate Info<br>Vehicles<br>Attachments | Federal Heavy Vehicle Use Ta<br>A copy of your current Federal Heavy Vehicle<br>Attach IRS Form 2290<br>You must attach a copy of current Federal<br>Attachments | x (IRS Form 2290) Required<br>USE Tax (IRS Form 2290) is required for this transaction.<br>Heavy Vehicle Use Tax (IRS Form 2290). | Type<br>IRS Form 2290<br>File *<br>Choose File No file chosen | *<br>Required |
|                                                                                  | Туре                                                                                                    | Name                                                                                                    |                                                               | ок            |
| Cancel                                                                           | There are no attachments.                                                                                                    |                                                                                                    | < Previous Next >                                             |               |

Confirm the attachment uploaded properly, then click the Next button.

• The successful upload screen will include a Green File Upload checkmark and the name of your attachment.

| Registration Renewal<br>Get Ready<br>Enter Plate Info<br>Vehicles<br>Attachments | Federal Heavy Vehicle Use Ta<br>A copy of your current Federal Heavy Vehicl<br>Attach IRS Form 2290<br>Attachments | ax (IRS Form 2290) Required<br>Ie Use Tax (IRS Form 2290) is required for this transaction. |        |       |
|----------------------------------------------------------------------------------|----------------------------------------------------------------------------------------------------|---------------------------------------------------------------------------------------------|--------|-------|
|                                                                                  | Туре                                                                                                    | Name                                                                                        |        |       |
|                                                                                  | IRS Form 2290                                                                                                    | IRS Form 2290_ABC Trucking_2021.pdf                                                         | Remove | <br>Γ |

Enter and confirm the **Primary Contact Email Address**. Click the **Add Phone #** button to add a phone number. Select **Yes** or **No** to add **Emergency Contact Information**. Click the **Next** button, then proceed to **Step 10**.

|                  | Primary Contact                              |             |                         |   |             |
|------------------|----------------------------------------------|-------------|-------------------------|---|-------------|
| Get Ready        | Email Address *                              |             | Confirm Email Address * |   |             |
| Enter Plate Info | Required                                     |             | Required                | Ð | Add Phone # |
| Vehicles         |                                              | Required    |                         |   |             |
| Attachments      |                                              |             |                         |   |             |
|                  | Emergency Contact<br>Add emergency contact * | Information |                         |   |             |
|                  | Yes                                          | No          |                         |   |             |
|                  |                                              |             | 4                       |   |             |

6

Review the Fee Summary screen, then click the Next button.

 Use the Page Arrows at the top right of the screen or click on the "Page 1 of" hyperlink to navigate through the Fee Summary screens.

| Registration Renewal                                  |                                                |                              |
|-------------------------------------------------------|------------------------------------------------|------------------------------|
| Registration Renewal<br>Get Ready<br>Enter Plate Info | Fees Due Today<br>Fee Type                     | Page 1 of 2     Total Amount |
| Vehicles                                              | Semi Trailer Normal - Renew                    | 300.00                       |
| Fee Summary                                           | Commercial Normal Vehicle Registration - Renew | 240.00                       |
|                                                       | Commercial Normal Vehicle Registration - Renew | 260.00                       |
|                                                       | Commercial Normal Vehicle Registration - Renew | 180.00                       |
|                                                       | Commercial Normal Vehicle Registration - Renew | 260.00                       |
|                                                       | Commercial Normal Vehicle Registration - Renew | 220.00                       |
|                                                       | Commercial Normal Vehicle Registration - Renew | 260.00                       |
|                                                       | Commercial Normal Vehicle Registration - Renew | 260.00                       |
|                                                       | Commercial Normal Vehicle Registration - Renew | 220.00                       |
|                                                       | Commercial Normal Vehicle Registration - Renew | 520.00                       |
|                                                       | Total Fees                                     |                              |
| Cancel                                                |                                                | < Previous Next >            |

7

Í

Select the **Bank Account** button or **Credit/Debit Card** button based on how you will be paying the transaction fees, then click the **Next** button.

| Registration Renewal<br>Get Ready<br>Enter Plate Info<br>Vehicles<br>Fee Summary<br>Payment Selection                                                                       | elect Payment Method<br>ow would you like to pay? *<br>Bank Account Credit/Debit Card                                                                                                    |                                                                                                    |                                                                                        |
|----------------------------------------------------------------------------------------------------|----------------------------------------------------------------------------------------------------|----------------------------------------------------------------------------------------------------|----------------------------------------------------------------------------------------|
| Payment Selection                                                                                                    |                                                                                                    |                                                                                                    | 1                                                                                      |
| Cancel                                                                                                    |                                                                                                    |                                                                                                    | < Previous Next >                                                                      |
| Bank Account: If y<br>Bank Information for<br>If you plan to                                                                                                    | ou are using your ban<br>fields, then click the <b>N</b> o<br>use your <b>Credit/Deb</b> i                                                                                               | k account to pay the tra<br>ext button.<br>it Card proceed to Ste                                                              | ansaction fees, complete<br><b>p 9</b> .                                               |
| Registration Renewal<br>Get Ready<br>Enter Plate Info<br>Vehicles<br>Fee Summary<br>Payment Selection<br>Bank Account                                                       | Victor Name<br>Victor Name<br>And To Net<br>Victor Name<br>Victor Net<br>Victor Name<br>Victor Name<br>Victor Name<br>Victor Name<br>Number<br>Number<br>Number<br>Victor Name<br>Number | Bank Information Name of Account Owner * Required Routing Number * Required Account Number * Confirm Account Number * Required | Payment<br>Period Account Payment<br>Payment Date<br>Sep-30-2021<br>Amount<br>2.940.00 |
| Enter your email ad<br>then click the <b>Next</b>                                                                                                    | dress into the open <b>Er</b><br>button                                                                                                    | mail Address and Cor                                                                                                    | Previous Next                                                                          |
| Registration Renewal       V         Get Ready       Err         Enter Plate Info       R         Vehicles       Ca         Fee Summary       R         Description       R | Vhere can we email a receipt?<br>mail Address *<br>equired<br>onfirm Email Address *<br>Required                                                                                         | d                                                                                                    |                                                                                        |

10

Review the **Review and Submit** the screen. This is the final summary of your transaction. Select the **I Accept** button, then click the **Submit** button

| Registration Renewal | Review and Submit                                                                   |                                                         |
|----------------------|-------------------------------------------------------------------------------------|---------------------------------------------------------|
| Get Ready            | Transaction Type:                                                                   | Registration Renewal                                    |
| Enter Plate Info     | Amount:                                                                             | \$2,940.00                                              |
| Vehicles             | Payment Type:                                                                       | Bank Account                                            |
| Fee Summary          | Vehicle(s):                                                                         | 1GRAA9624C 123456 - 2012 GREAT DANE TRAILERS, INC. SEMI |
| Payment Selection    |                                                                                     | 1GDJG31U97 123456- 2007 GENERAL MOTORS CORP. G33903     |
| Bank Account         |                                                                                     | 1GD374CG7B123456 - 2011 GENERAL MOTORS CORP. SAVANA     |
| Summary              |                                                                                     | 1GTW7GCA4B123456 - 2011 GENERAL MOTORS CORP. SAVANA     |
| -                    |                                                                                     | 1FDWE3FS3F123456 - 2015 FORD ECONOL                     |
|                      |                                                                                     | 1FTWF31576123456-2006 FORD F31N                         |
|                      |                                                                                     | 1FDWE3FS7F123456 - 2015 FORD ECONOL                     |
|                      |                                                                                     | 1FDWE3FS2F123456 - 2015 FORD ECONOL                     |
|                      |                                                                                     | 1FTWF31588123456-2008 FORD F350                         |
|                      |                                                                                     | 3ALACWFC9J123456 - 2018 FREIGHTLINER CORP. M2           |
|                      | Acknowledgment                                                                      | 1FTWF31576123                                           |
|                      | Lagree that I have read the above summ<br>I Accept<br>You must agree to the terms t | arv and attest that the information is true.            |

11

**Credit/Debit Card:** If you are using your credit/debit card to pay the transaction fees, complete the **Card Number**, **Expiration Date** and **Security Code** fields, then click the **Continue** button.

If you selected to use your **Bank Account**, proceed to **Step 12a**.

If you uploaded a Form 2290 during the online transaction, proceed to Step 12b.

|                                                 | A                                                   | Il fields are required                                             |                                            |  |
|-------------------------------------------------|-----------------------------------------------------|--------------------------------------------------------------------|--------------------------------------------|--|
| Please enter the info<br>make sure it is regist | rmation as it appears or<br>tered using the website | n the credit card. If you are us<br>provided on the back of the ca | ang a Pre-Paid credit card, please<br>ard, |  |
| VISA                                            | MasterCard                                          | Card number<br>4895321000000000                                    |                                            |  |
|                                                 | DISCOVER                                            | Card Expiration Date<br>December • / 2025 •                        |                                            |  |
| EXPRESS                                         | NETWORK                                             | Security code                                                      | What's this?                               |  |
|                                                 |                                                     |                                                                    |                                            |  |
|                                                 |                                                     |                                                                    |                                            |  |

Complete the Cardholder Name and Billing Address fields, then click the Continue button.

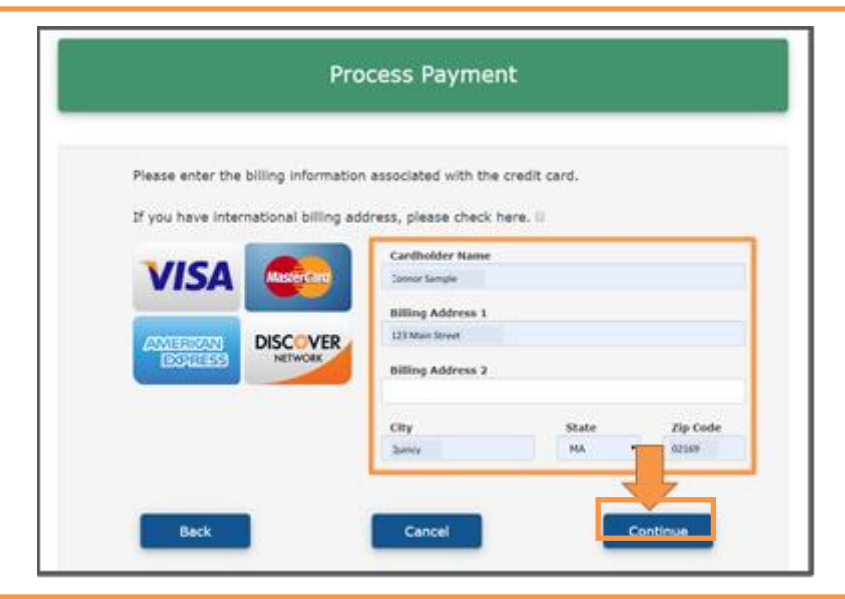

Review the payment information and select the **I have read and accept the above terms** and condition checkbox, then click the **Submit** button.

| Payment Method 1 Visa Card<br>Payment Amount : 15/05/0<br>Card Number 1 49/532xxxxx0000<br>Expiration Date : 12/25<br>Cardholder Name 1 Coniol Sample<br>US Billing Address 123 Main Steet<br>Billing City, State/Zip :Quincy, MA.02109 |                                                                                                    |
|----------------------------------------------------------------------------------------------------|----------------------------------------------------------------------------------------------------|
| Card Number 1 4955320000000<br>Expiration Date 1 12/25<br>Cardholder Name 1 Contor Sample<br>US Billing Address 1123 Main Street<br>Billing City, State/Zip (Quincy, MA 02169                                                           |                                                                                                    |
|                                                                                                    |                                                                                                    |
| Terms and conditions:                                                                                                    |                                                                                                    |
| By checking the box below, I certify that Lam an authorize<br>card. I authorize the charge to my credit card for the amou<br>above according to the card issuer agreement.                                                              | d credit card user for the above referenced credit<br>at shown above. I agree to pay the total amount |
| Generally RMV transactions are non-refundable. If you belo<br>check links below for further information.<br>Rebate Refund Application<br>Additional information                                                                         | rve you are entitled to a refund or relate, please                                                    |
| I have read and accept the above terms and con<br>before continuing.)                                                                                                    | ditions.(Terms and Conditions must be accepted                                                        |
| If you require assistance, please contact us at 857-368-80                                                                                                    | 00 or click here to email us.                                                                         |
| ONCE YOU CLICK SUBMIT, PLEASE DO NOT REFRESH,<br>CLOSE YOUR BROWSER, YOUR CARD MAY BE CHARGE<br>Back Cano                                                                                                    | CLICK THE BROWSER BACK BUTTON,<br>D WITHOUT UPDATING THE TRANSAC                                      |

**Congratulations!** You have successfully completed your online bulk renewal. Renewals will be processed immediately and mailed within 10 business days.

You can now choose to print a copy of the confirmation letter by clicking the **Printable View** button. You will also receive this information in an email.

12a

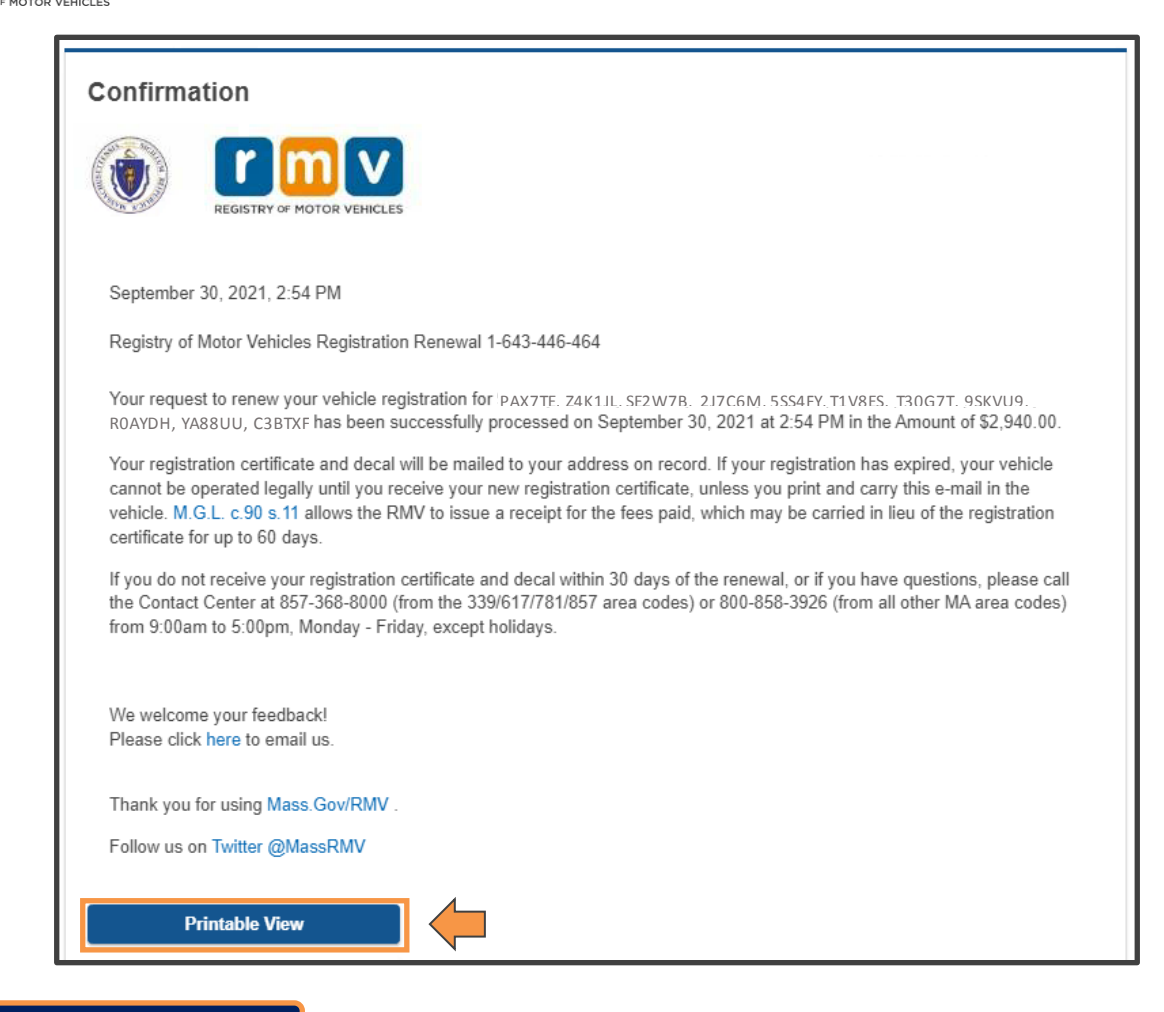

#### 12b: Form 2290 / Schedule 1

Bulk renewals that required a Form 2290 to be uploaded during the online transaction need to be reviewed by the RMV. You will be contacted within 5-7 days with instructions on how to complete your renewal transaction.

You can now choose to print a copy of the confirmation letter by clicking the **Printable View** button. You will also receive this information in an email.

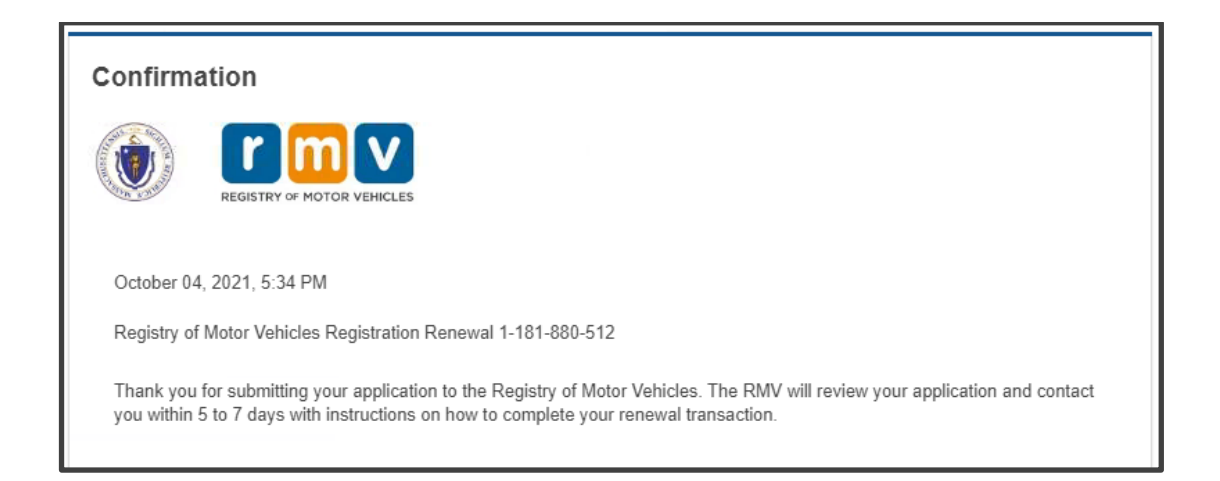